## คู่มือใช้การงานระบบดูรายการผ่อนชำระออนไลน์ และบริการข้้อมูลด้านการเงิน

### สำหรับร้านค้าผ่อนออนไลน์

### KrungsriWEpartner.com **One Merchant Portal**

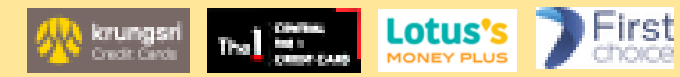

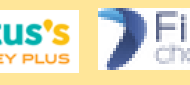

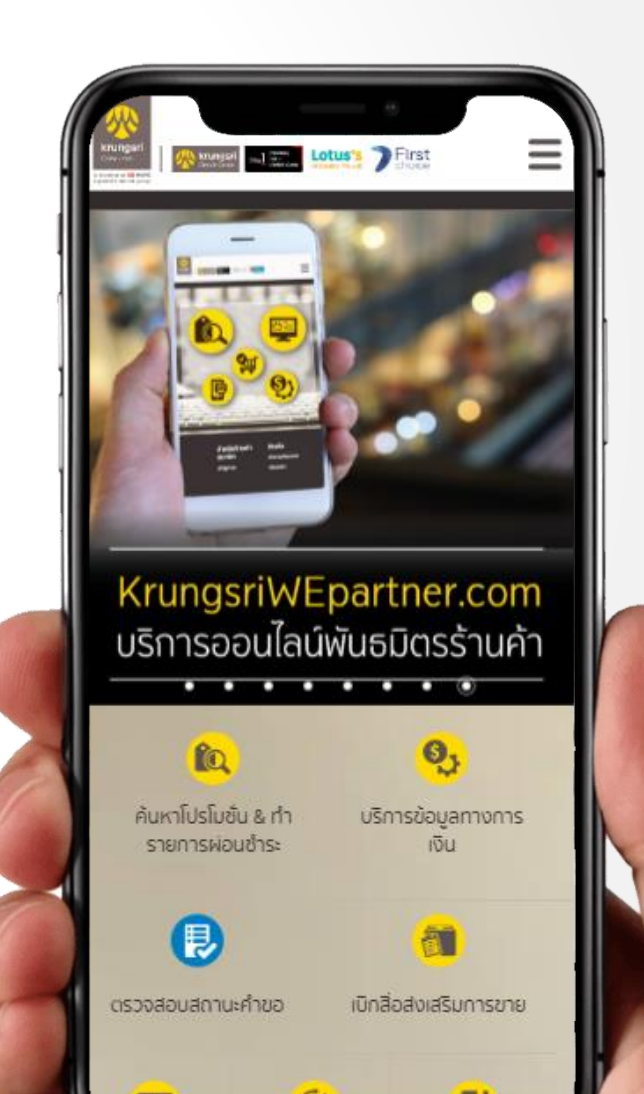

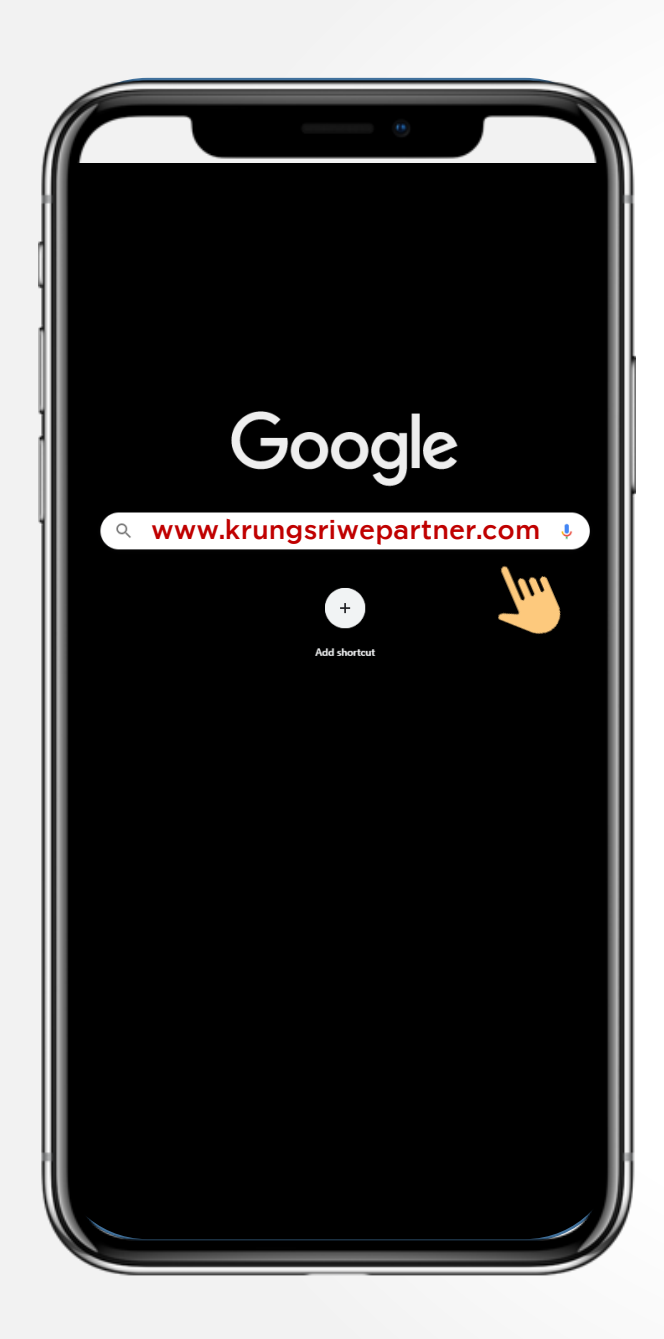

## เข้าใช้งาน KrungsriWEpartner.com

ผ่านบราวเซอร์ google chrome บนโทรศัพท์มือถือ แท็บเล็ต หรือคอมพิวเตอร์

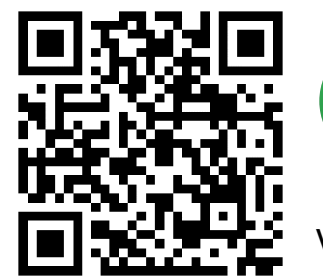

www.krungsriwepartner.com

|              |               |   | -      |                                         |  |  |  |  |  |  |  |  |  |  |
|--------------|---------------|---|--------|-----------------------------------------|--|--|--|--|--|--|--|--|--|--|
|              |               |   |        |                                         |  |  |  |  |  |  |  |  |  |  |
| $\leftarrow$ | $\rightarrow$ | G | 企      | S www.krungsriwepartner.com             |  |  |  |  |  |  |  |  |  |  |
| =            | Apps          |   | Portal | . Merchant . UAT 📀 RNP0026738B5730 Link |  |  |  |  |  |  |  |  |  |  |
|              |               |   |        |                                         |  |  |  |  |  |  |  |  |  |  |
|              |               |   |        |                                         |  |  |  |  |  |  |  |  |  |  |
|              |               |   |        |                                         |  |  |  |  |  |  |  |  |  |  |
|              |               |   |        | Google                                  |  |  |  |  |  |  |  |  |  |  |
|              | Google        |   |        |                                         |  |  |  |  |  |  |  |  |  |  |
|              |               |   |        | Q. Search Google or type a URL          |  |  |  |  |  |  |  |  |  |  |
|              |               |   |        |                                         |  |  |  |  |  |  |  |  |  |  |
|              |               |   |        | Add shortext                            |  |  |  |  |  |  |  |  |  |  |
|              |               |   |        |                                         |  |  |  |  |  |  |  |  |  |  |
|              |               |   |        |                                         |  |  |  |  |  |  |  |  |  |  |
|              |               |   |        |                                         |  |  |  |  |  |  |  |  |  |  |

## การเข้าสู่ระบบ

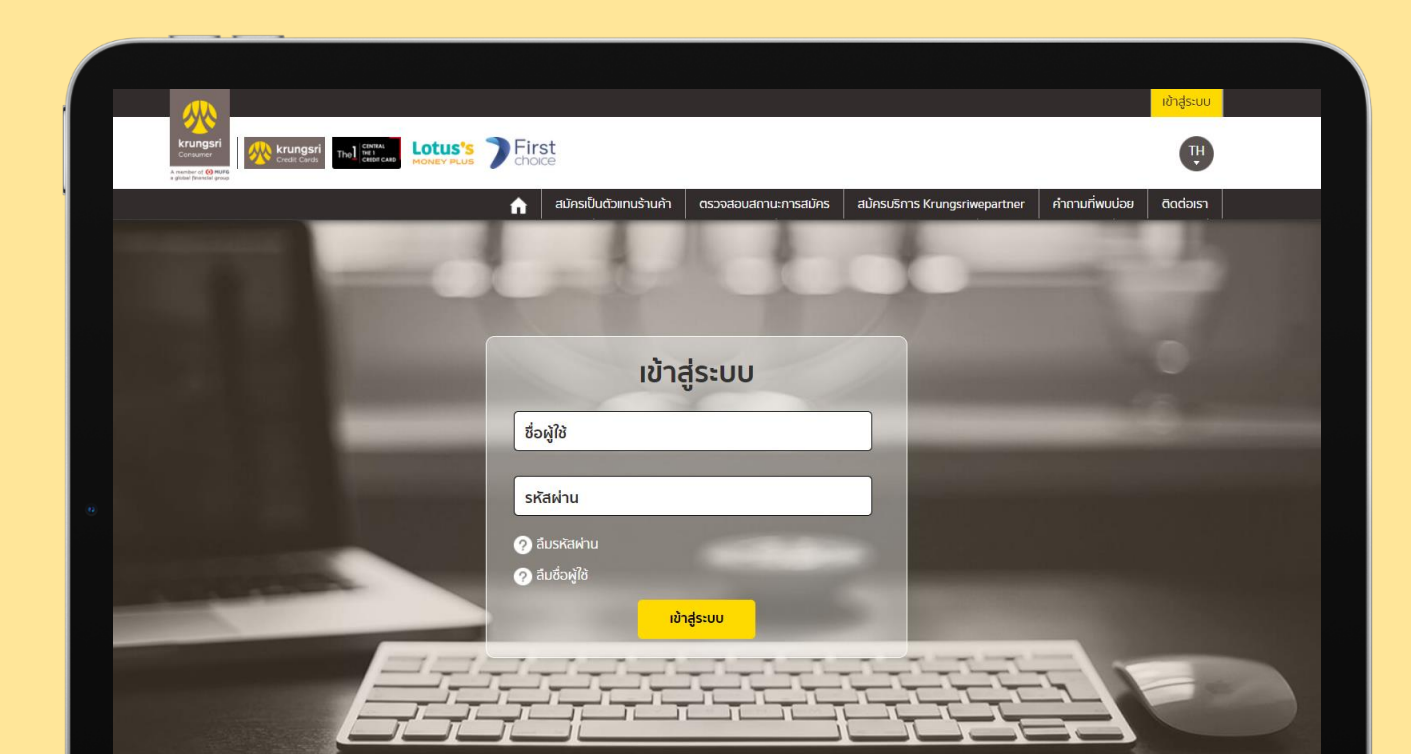

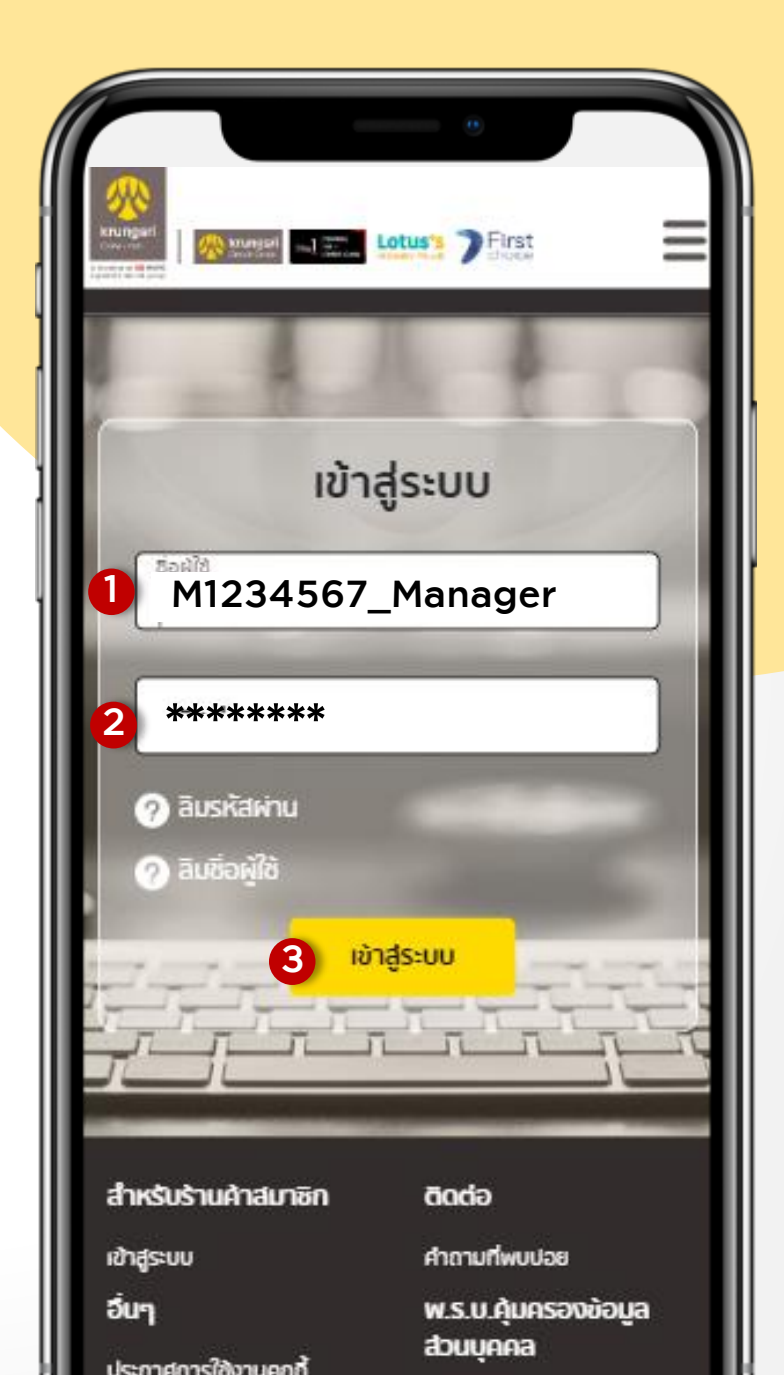

# เข้าใช้งาน.

กรณีผู้ใช้งานมี ชื่อผู้ใช้/รหัสผ่าน KrungsriWepartner อยู่แล้ว.

> 1. กรอกชื่อผู้ใช้ (username). 2. กรอกรหัสผ่าน (password).

ตัวอย่าง ชื่อผู้ใช้ KrungsriWepartmer.

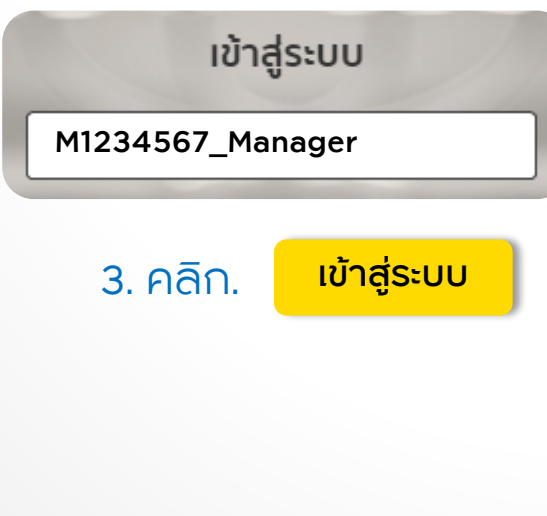

# สิทธิ์การเข้าใช้งาน.

สำหรับร้านค้าที่ใช้งานระบบ Portal เดิมใน

สิทธิ์ Role Merchant จะถูกอัพเดทใน krungsriwepartner เป็น Role Manager (สิทธิ์สูงสุดในการใช้งานทุกฟีจเจอร์ใน เว็บไซต์) และ Role Officer จะถูกอัพเดทเป็น Role Sale PC.

| สิทธิ์การใช้งาน krungsriwepartner.com                          | MERCHANT                 | OFFICER                        |
|----------------------------------------------------------------|--------------------------|--------------------------------|
| 1.แอดมีน(Admin)                                                | 2.ผู้จัดการ<br>(Manager) | 5.เจ้าหน้าที่<br>ขาย (Sale PC) |
| 😰 บริการค้นหาโปรโมชั่นและทำรายการผ่อนชำระ                      |                          |                                |
| ค้นหาโปรโมชิ้นร่วมรายการ                                       | ~                        | 1                              |
| ทำรายการผ่อนชำระ                                               | ~                        | ✓                              |
| ตรวจสอบรายการรอการขาย                                          | 1                        |                                |
| ตรวจสอบรายการขาย, รายละเอียดการขาย                             | ~                        | ~                              |
| ยกเลิกรายการขาย และ วางบิลออนไลน์                              | ~                        |                                |
| 🗕 บริการข้อมูลทางการเงิน                                       |                          | -                              |
| แจ้งรายการที่ยิ่งไม่เข้าระบบ                                   | 1                        | ~                              |
| ตรวจสอบรายงานการโอนเงิน,เอกสารวางบิล,ใบกำกับภาษี และใบแจ้งหนี้ | ✓                        | n                              |
| 🕎 บริการข้อมูลร้านค้า                                          |                          |                                |
| ดูข้อมูลร้านค้า (ไม่มีข้อมูลด้านการเงิน)                       | ~                        | ~                              |
| ดูข้อมูลร้านค้า (มีข้อมูลด้านการเงิน)                          | 1                        |                                |
| แก้ไขข้อมูลร้านค้า,เพิ่มสาขา,เพิ่มประเภทหน้าบัตร               | ~                        |                                |
| บริหารผู้ใช้งาน (เพิ่ม ลบ แก้ไขผู้ใช้งาน )                     | ~                        |                                |

## การค้นหารายการขาย

|                                       | Contraction of the local division of the local division of the loc |                       |                               |
|---------------------------------------|----------------------------------------------------------------------------------------------------|-----------------------|-------------------------------|
| ค้นหา/ชกเลิก ราชการ<br>ชาย            | ค้นหา/ยกเล็ก รายการชาย                                                                                                    |                       |                               |
| รายงานการโอนเงิน                      | กรุณากรอกรายละเอียดในการค่                                                                                                    | lukh                  |                               |
| สรุปรายงานการเงินและ<br>เอกสารอื่นๆ   | สัมก<br>1140000 - เจ.ไอ.ปิ.คอมพื                                                                                                    | วเตอร์ กรุ๊ป บจก สนญ. |                               |
| รายการรอร้านค้าดำเนิน<br>การ          | 🔹 ປຣະເກກκນ້າບັດຣ                                                                                                    | Krungsil<br>Gran Gran | Lotus's First                 |
| แจ้งรายการตกหลินที่ยัง<br>ไม่เข้าระบบ | Slip no.                                                                                                    | รหัสอนุมัติ           | หมายเลขบัดรเครดิด             |
| us datas escular                      | Signa                                                                                                    | obaqua                | กมาและมีออกรถิง               |
| ออนไลน์                               | ประเภทการทำรายการ                                                                                                    | ชองทางการทำรายการ     | สถานะการทำรายการ              |
|                                       | พ่อมชำระ                                                                                                    | ~ ดุกย่องกาง          | v ถุกสถานะ v                  |
|                                       | วันที่ทำรายการ                                                                                                    |                       |                               |
|                                       | จากวันที่                                                                                                    | กังวันที่             | 🛊 เลือกช่วงเวลาได้ย้อนหลังได้ |

# เมนูเข้าใช้งาน.

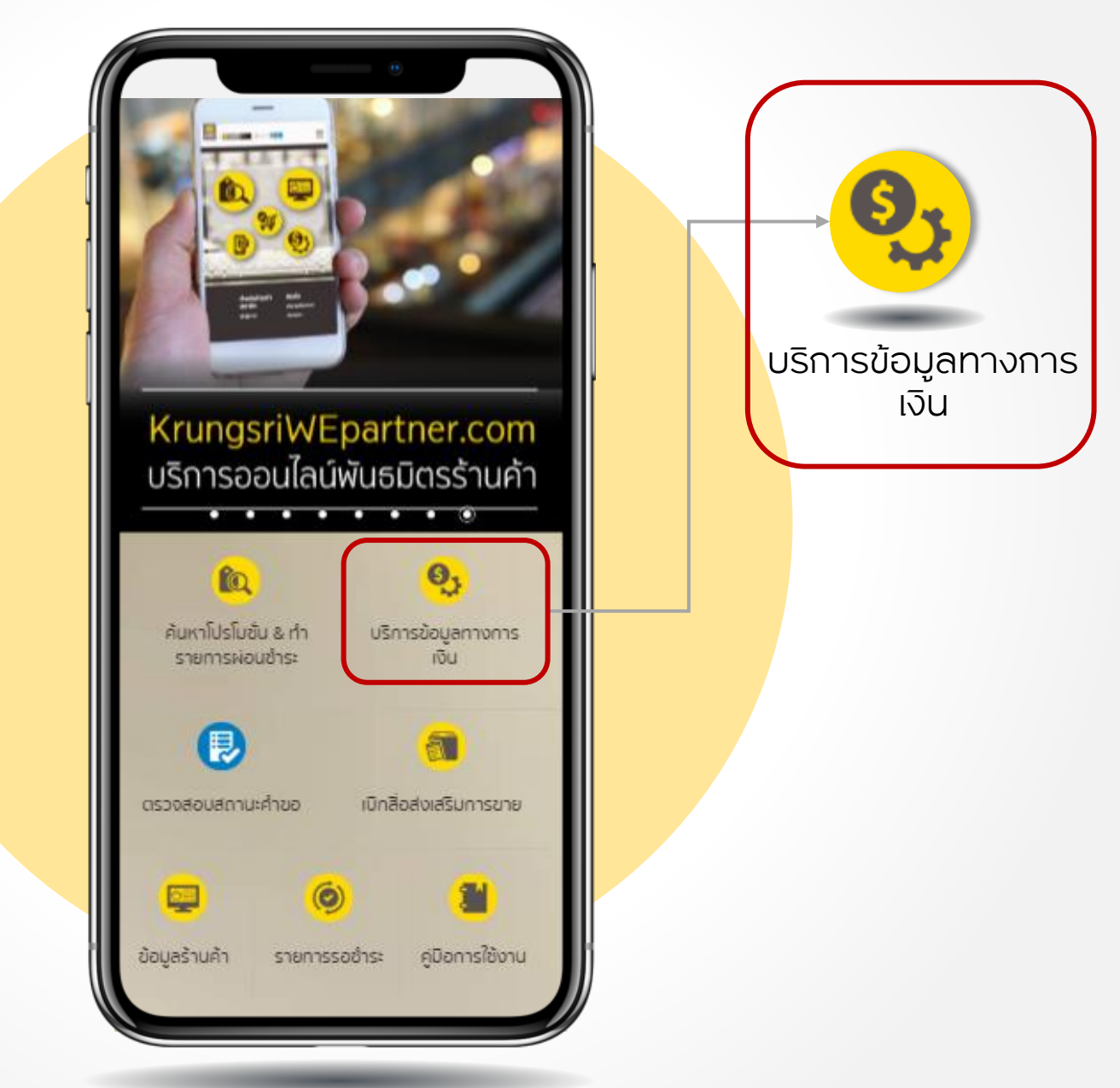

# การค้นหารายการขายครั้งละหนึ่งรายการ.

 กรณีค้นหาด้วยประเภทบัตร บัตรที่เลือกจะมีกรอบเป็นสีเหลือง
 การค้นหาทีละรายการ โดยเลือกอย่างใดอย่างหนึ่งระหว่าง หมายเลขสลิป หรือรหัสอนุมัติ หรือหมายเลขบัตร

🕄 กด 🥂 ค้นหา

|                                                         | ด้มหว/แอเวิก รวมอารมาย      |                          |                     |
|---------------------------------------------------------|-----------------------------|--------------------------|---------------------|
| ค้นหา/ยกเลิก รายการ<br>ขาย                              | HUR I/BITIATI S IBIT ISO IB |                          |                     |
| รายงานการโอนเงิน<br>สรุปรายงานการเงินและ<br>เอกสารอื่นๆ | กรุณากรอกรายละเอียดในการ    | ค้นหา                    |                     |
|                                                         | * 11000011 - C              | omputer IT               |                     |
| รายการรอร้านค้าดำเนิน<br>การ                            | ປຣະເກກະນຳບັຕຣ<br><b>1</b>   | Krungsri<br>Credit Cares |                     |
| เจ้งรายการตกหล่นที่ยัง<br>ไม่เข้าระบบ                   | Slip no.                    | รหัสอนมัติ               | หมายเลขบัตรเครดิต   |
| ประวัติรายการผ่อน<br>วามไลน์                            | 2 NsE0011110                | 180641                   | 4552-05XX-XXXX-0001 |

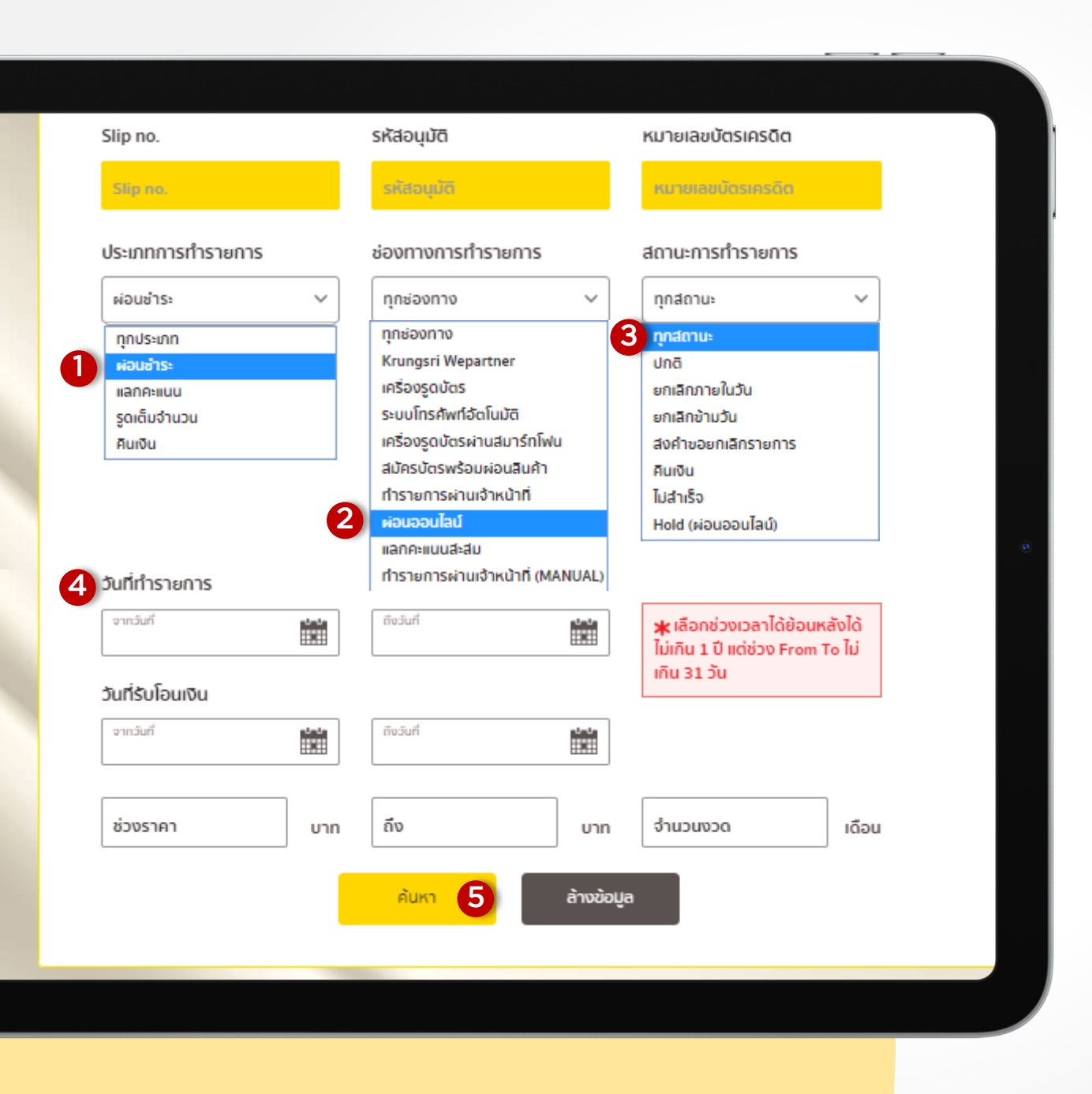

## ค้นหาแบบครั้งละ หลายรายการ.

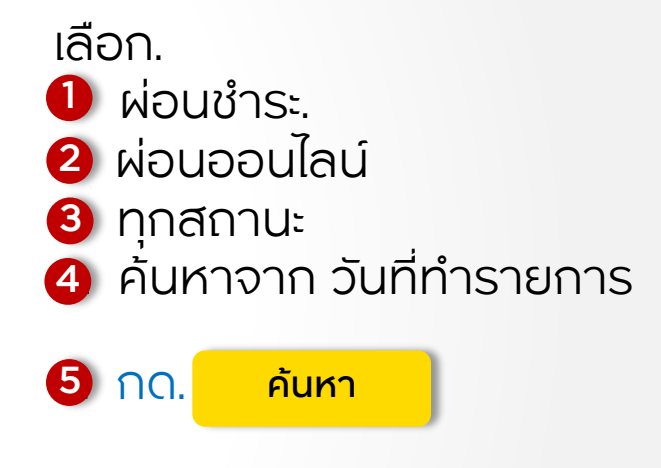

หลังกดค้นหารายงานการเงิน ระบบจะแสดงผล 3 หัวข้อรายงานการเงิน หัวข้อรายงานคลิกที่ tab หัวข้อนั้น เพื่อดูรายละเอียดรายงาน

# สรุปรายการขาย > จะแสดงยอดรวมทั้งสิ้นของ รายการที่ยังไม่ได้โอน และรายการที่โอนสำเร็จ ในแต่ละหน้าบัตร.

|        | สรุปรายกา                                           | s chin                            | รายการที่ย้         | ้งไม่ได้โอน | เงิน       | ราย | เการที่โอนเงินส่                  | าเร็จ          |
|--------|-----------------------------------------------------|-----------------------------------|---------------------|-------------|------------|-----|-----------------------------------|----------------|
| รายก   | ารที่ยังไม่ได้โอน                                   |                                   |                     |             |            |     |                                   |                |
| ేంద్రం | ดหัวร้อมตัวต่อน 🔺                                   | tio daug                          |                     |             |            |     | ประเภทหน้าบัตร (จ่                | ำนวน Saleslip) |
| andu   | SNAS IUH ISDU 👻                                     | 000101 -                          |                     | <b>@</b>    | erungset 🜩 | ъđ  | Cardian.<br>Ma II<br>Caller Calls | Lotus'         |
| 1      | 1140000                                             | เจ.ไอ.บี.คอมพิวเตอร์ กรุป         | l บจก สนญ.          | 1           | 3,052.00   | з   | 9,000.00                          | з              |
|        |                                                     |                                   | รวมทั้งสิ้น         | 1           | 3,052.00   | 3   | 9,000.00                          | 3              |
|        | ที่ยังไม่ได้โอนเงิน ไม่มับระ<br>) 1 ถึง 1 จาก 1 ราย | มมรายการที่สถานะ ยกเลิกภาย<br>การ | ในวัน สำเร็จแล้ว (ง | void)       |            |     |                                   | ł              |

# รายการที่ยังไม่ได้โอนเงิน

#### <u>รายการที่ทำการขายภายในวัน</u>

#### สถานะทำรายการ มีทั้งหมด 6 สถานะ.

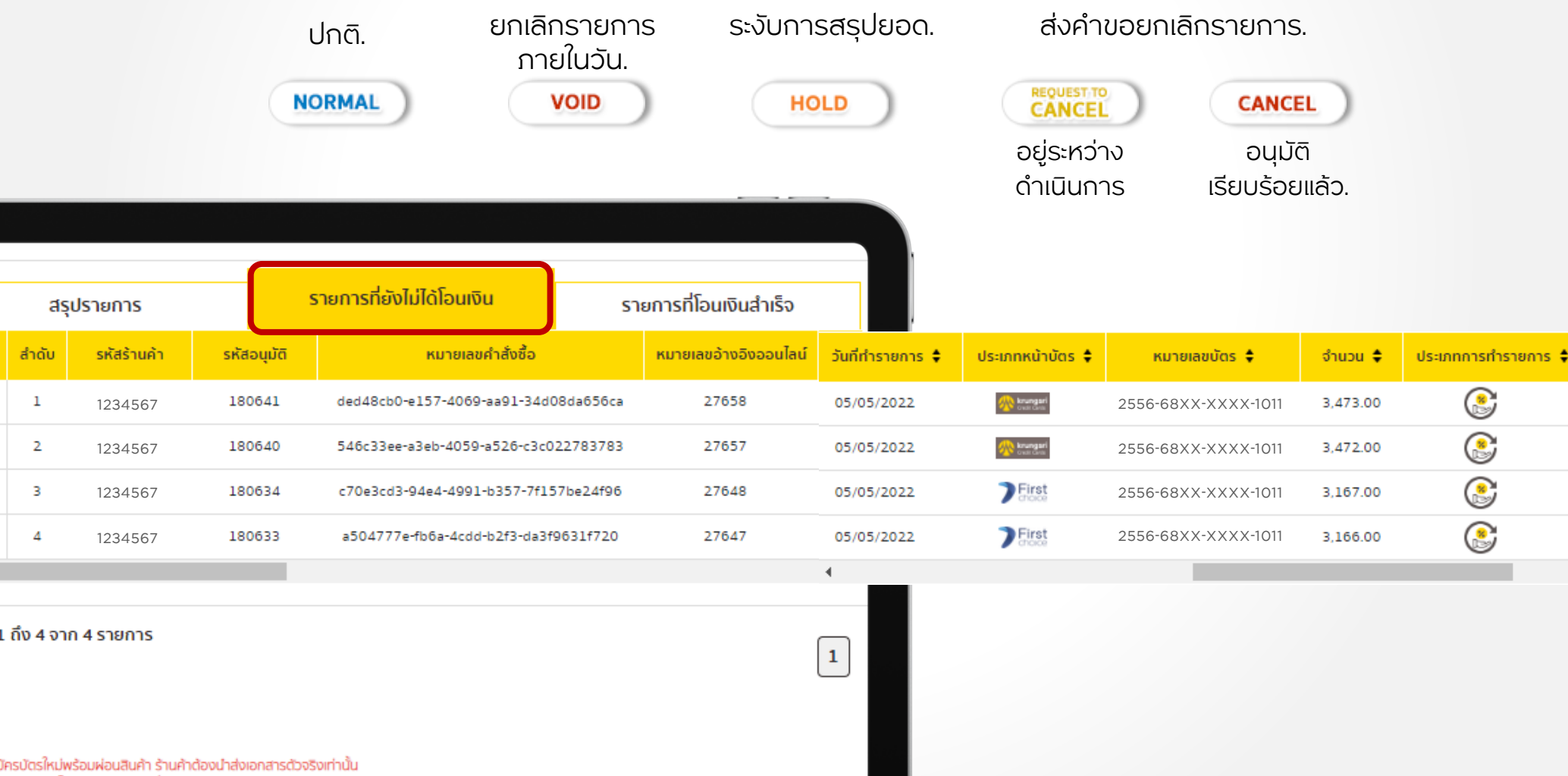

แงินสำเร็จ ไม่มันรวมรวยการที่สถานะ ยกเลิกข้านวัน สำเร็จแล้ว (cancel) และ สถานะคืนเงิน (Refund)

# รายการที่โอนเงินสำเร็จ รายการขายที่โอนเงินให้ร้านค้าสำเร็จแล้ว

- 1 ยอดเงินที่ร้านค้าได้รับ และ สถานะการทำรายการ.
- 2 วันที่ทำจ่าย และ สถานะการวางบิล.
- 3 ช่องทางการทำรายการ ทุกช่องทาง.

|                      |                  |                           |                     |          |                           |                     | 膏 วางบิลออเ     | มไลน์ 🛞 ยก     | าเลิกรายการขาย   | Export Excel |
|----------------------|------------------|---------------------------|---------------------|----------|---------------------------|---------------------|-----------------|----------------|------------------|--------------|
|                      |                  |                           |                     |          | aşı aşı                   | ปรายการ             | รายการที่ยังไม่ | ได้โอมเงิน     | รายการที่โอเ     | แงินสำเร็จ   |
| <u>หมายเลขสลิป</u> 🗘 | วันที่ทำรายการ 🖨 | ประเภทหน้าบัตร 🖨          | หมายเลขบัตร 🖨       | จำนวน 🖨  | ยอดเงินที่ร้านค้าได้รับ 🗘 | ประเภทการทำรายการ 🖨 | สถานะทำรายการ 🖨 | วันที่ทำจ่าย ≑ | สถานะการวางบิล 🖨 | ช่องทาง 🖨    |
| NsE0027924           | 17/03/2022       | 🛞 krungari<br>Crust Cette | 2556-68XX-XXXX-1011 | 3,411.00 | 3,256.14                  | ٢                   | NORMAL          | 11/02/2022     | 8                | ผ่อนออนไลน์  |
| NsE0027925           | 17/03/2022       | Krungari<br>Crudi Cette   | 2556-68XX-XXXX-1011 | 3,421.00 | 3,265.69                  | ٢                   | NORMAL          | 11/02/2022     | 6                | ผ่อนออนไลน์  |
| NsE0027943           | 17/03/2022       | inungari<br>cvati cira    | 2556-68XX-XXXX-1011 | 3,012.00 | 2,875.25                  | ۲                   | NORMAL          | 11/02/2022     | 6                | ผ่อนออนไลน์  |
| NsE0027944           | 17/03/2022       | koungari<br>cost des      | 2556-68XX-XXXX-1011 | 3,013.00 | 2,876.21                  | ٢                   | NORMAL          | 11/02/2022     | 8                | ผ่อนออนไลน์  |
| NsE0027945           | 17/03/2022       | inungari<br>cvati Ceta    | 2556-68XX-XXXX-1011 | 3,014.00 | 2,877.16                  |                     | NORMAL          | 11/02/2022     | 6                | ผ่อนออนไลน์  |
| NsE0027946           | 17/03/2022       | knungari<br>cvati deta    | 2556-68XX-XXXX-1011 | 3,015.00 | 2,878.12                  |                     | NORMAL          | 11/02/2022     | 8                | ผ่อนออนไลน์  |
| NsE0027947           | 17/03/2022       | knungari<br>cvati deta    | 2556-68XX-XXXX-1011 | 3,016.00 | 2,879.08                  |                     | NORMAL          | 11/02/2022     | 6                | ผ่อนออนไลน์  |
| NsE0027948           | 17/03/2022       | knungari<br>cvati dira    | 2556-68XX-XXXX-1011 | 3,017.00 | 2,880.03                  | ٢                   | NORMAL          | 11/02/2022     | 8                | ผ่อนออนไลน์  |
| NsE0027949           | 17/03/2022       | Knungari<br>Cesir desi    | 2556-68XX-XXXX-1011 | 3,018.00 | 2,880.98                  | ٢                   | NORMAL          | 11/02/2022     | 6                | ผ่อนออนไลน์  |
| <u>NsE0027950</u>    | 17/03/2022       | Knungari<br>over des      | 2556-68XX-XXXX-1011 | 3,019.00 | 2,881.93                  |                     | NORMAL          | 11/02/2022     |                  | พ่อนออนไลน์  |

## การยกเลิกรายการขาย

| คนหา/ยกเลก รายการข                    | ภย                                 |                                                          |                                                                 |
|---------------------------------------|------------------------------------|----------------------------------------------------------|-----------------------------------------------------------------|
| ค้นหา/ชกเลิก ราชการ<br>ขาย            | ค้นหา/อกเล็ก รายการขาย             |                                                          |                                                                 |
| รายงานการโอนเงิน                      | กรุณากรอกรายละเอียดในการค้นห       | n                                                        |                                                                 |
| สรุปรายงานการเงินและ<br>เอกสารอื่นๆ   | รับก<br>1140000 - เจ.โอ.ป.กอมพิวเต | นอร์ กรุ๊ป บจก สันญ.                                     |                                                                 |
| ราษการรอร้านค้าต่ำเป็น<br>การ         | ประเภทหน้าบัตร                     | trungeri<br>trun date                                    |                                                                 |
| แจ้งรายการตกหลินที่ยัง<br>ไม่เข้าระบบ | Slip no.                           | รหัสอนุมัติ                                              | หมายเลขบัดรเครดิด                                               |
| ute Attraction and the                | Slip na.                           | 80yable                                                  | หมายสมบัตรเหล่าง                                                |
| ออนไลน์                               | ประเภทการทำรายการ                  | ชองทางการทำรายการ                                        | สดานะการทำรายการ                                                |
|                                       | พ่อมชำระ                           | <ul> <li>• • • • • • • • • • • • • • • • • • •</li></ul> | กุกสถานะ 🗸                                                      |
|                                       | วันที่ทำรายการ                     |                                                          |                                                                 |
|                                       | จากวันที่                          | กิเงวินที่                                               | 🗰 เลือกช่วงเวลาได้ย้อนหลังได้<br>ไปเกิน 1 ปี แต่ช่วง From To ไป |
|                                       | วันที่รับโอนเงิน                   |                                                          | ากิน 31 วัน                                                     |
|                                       |                                    | 1-0-d                                                    |                                                                 |

## การยกเลิกรายการขาย ภายในวัน. (Void)

<u>รายการที่ยังไม่ได้โอนเงิน.</u>

ที่ติ๊กที่ หน้ารายการที่ต้องการยกเลิกรายการในแถบ

รายการที่ยังไม่ได้โอนเงิน. หรือ กดที่หมดเลขสลิป

2 คลิก ยกเลิกรายการขาย.

3 กด ตกลง

|                      | The test care         |
|----------------------|-----------------------|
| หมายเลขบัตร :        | 5256-68XX-XXXX-5015   |
| ชื่อผู้ถือบัตร :     |                       |
| Order No :           | 1_59zueldl19gyonhe3aa |
| Temp Receipt :       | test 26Apr            |
| รหัสส่งเสริมการขาย : | 00001                 |
| ชื่อโปรโมชั่น :      | Smart Plan            |
| ประเภทสินศ้า :       |                       |
| ยี่ห้อ :             | ANY BRAND             |
| รุ่นสินค้า :         | ANY MODEL             |
| รหัสสินค้า :         | 11111103              |
| รายละเอียดสินค้า :   |                       |
| หมายเลขผลิณภัณฑ์ :   |                       |
| ราคาสินค้า :         | 6,600.00 บาท          |
| เงินดาวน์ :          | 0.00 unn              |
| วงเงินสินเชื่อ :     | 6,600.00 unn          |
| รหัสพนักงานขาย :     |                       |
| อัตราดอกเบี้ย :      | 0 % 3 iðau            |
| ระอะเวลาผ่อนช่ำระ :  | 3                     |
| Hanqaacu :           | 2,200.00 บาท 3 เดือน  |
|                      |                       |
|                      | Hold                  |
| × 81                 | กเลิกรายการขาย 2      |
|                      |                       |

| ша                                       | ัดงหน้าละ                | 25 \                                          | <ul> <li>รายการ</li> <li>Hold/Un</li> </ul>             | hold                                            | 2<br>🔄 วางบิลออนไลน์ 🚫 ยกเลิกรายการ                 | ขาย                   | el                |                |
|------------------------------------------|--------------------------|-----------------------------------------------|---------------------------------------------------------|-------------------------------------------------|-----------------------------------------------------|-----------------------|-------------------|----------------|
|                                          |                          | สรุป                                          | lรายการ                                                 | S                                               | ายการที่ยังไม่ได้โอนเงิน ร                          | ายการที่โอนเงินสำเร็จ |                   |                |
|                                          |                          | ສຳດັບ                                         | รหัสร้านค้า                                             | รหัสอนุมัติ                                     | หมายเลขคำสั่งชื่อ                                   | หมายเลขอ้างอิงออนไลน์ | หมายเลขสลิป 🜩     | วันที่ทำรายการ |
|                                          | <ul> <li></li> </ul>     | 1                                             | 1140000                                                 | 180567                                          | 69b7688e-4de7-4dd9-995d-ba98c742b53b                | 27448                 | <u>NsE0029043</u> | 26/04/2022     |
|                                          |                          | 2                                             | 1140000                                                 | 180566                                          | 1_59zueldl19gyonhe3aa                               | 000043653527          | NJ0002 42         | 26/04/2022     |
| * n<br>* s                               | แส่ดง 1<br>รณ์ลูกค้าลมัก | ถึง 2 จาก<br>ารปัตรใหม่พร้<br>มินสำเร็จ ไม่น้ | 2 รายการ<br>เอมผ่อนสินค้า ร้านก้า<br>โงรวมรายการที่สถาน | ต้องนำส่งเอกสารตัวจร<br>: ยกเลิกข้ามวัน สำเร็จเ | งเท่านั้น<br>สัว (cencel) และ สถานะศึนเงิน (Refund) |                       | 1                 |                |
| > ที่หน้า รายละเอีย<br>กดปุ่ม ยกเลิกรายเ | ดการ<br>าารข             | รทำร<br>าย                                    | ายการ                                                   |                                                 | ยกเลิกหมาย<br>NsE002                                | ເລນ Slip<br>8083      |                   |                |

| ยกเลิกการขายภายในวัน           |                                                               |                 |                                                             |
|--------------------------------|---------------------------------------------------------------|-----------------|-------------------------------------------------------------|
| <mark>หมายเลขสลิป</mark> Nsl   | E0028083                                                      |                 |                                                             |
| วันที่ทำรายการ:                | 22/03/2022                                                    |                 |                                                             |
| หมายเลขบัตร:                   | 5256-68XX-XXXX-5015                                           |                 |                                                             |
| ชื่อผู้ถือบัตร:                | -                                                             |                 |                                                             |
| วงเงินสินเชื่อ:                | 5,000.00 unn                                                  |                 |                                                             |
|                                |                                                               | ຍົມຍັນ          |                                                             |
| โมสั่น                         | บริการข้อมูลทางการเงิน                                        | ข้อมูลร้านค้า   | อื่นๆ                                                       |
| ะาโปรโมชั่นและทำรายการผ่อนชำระ | ค้นหา/ยกเลิก รายการขาย                                        | ข้อมูลร้านค้า   | ประกาศการใช้งานคุกกี้                                       |
| การรอชำระ                      | รายงานการโอนเงิน<br>สระปรายงานการเงินและเอกสารอื่นๆ           | เปลี่ยนรหัสผ่าน | ดูข่าวสารร้านค้า<br>สำความที่พบพ่อย                         |
|                                | รายการรอร้านค้าตำเนินการ<br>แจ้งรายการตกหล่นที่ยังไม่เข้าระบบ |                 | ประกาศว่าด้วยเรื่องการคุ้มครองข้อมูลส่<br>บุคคลสำหรับลูกค้า |
|                                | รายการรอร้านค้าตำเนินการ<br>แจ้งรายการตกหล่นที่ยังไม่เข้าระบบ |                 | ประกาศว่าด้วยเรื่องการกุ้มครองข้อมูลส<br>บุคคลสำหรับลูกค้า  |

ทั้งหมด 1 รายการ

ยกเลิก

5

ยืนยัน

#### การยกเลิกรายการขาย ภายในวัน. (Void)

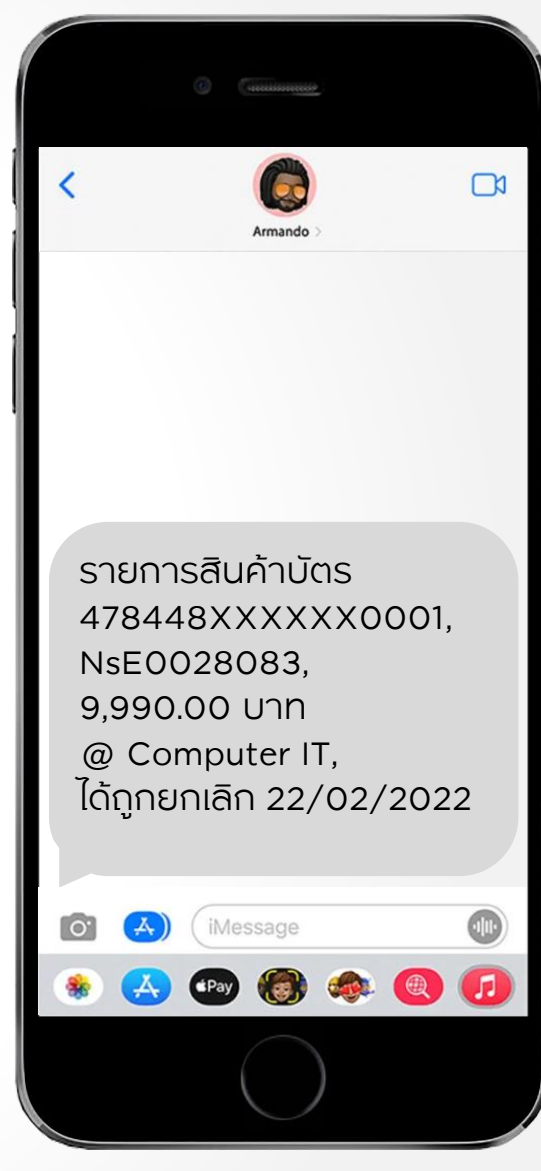

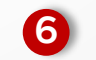

6 ลูกค้าจะได้รับ SMS ยกเลิกรายการ

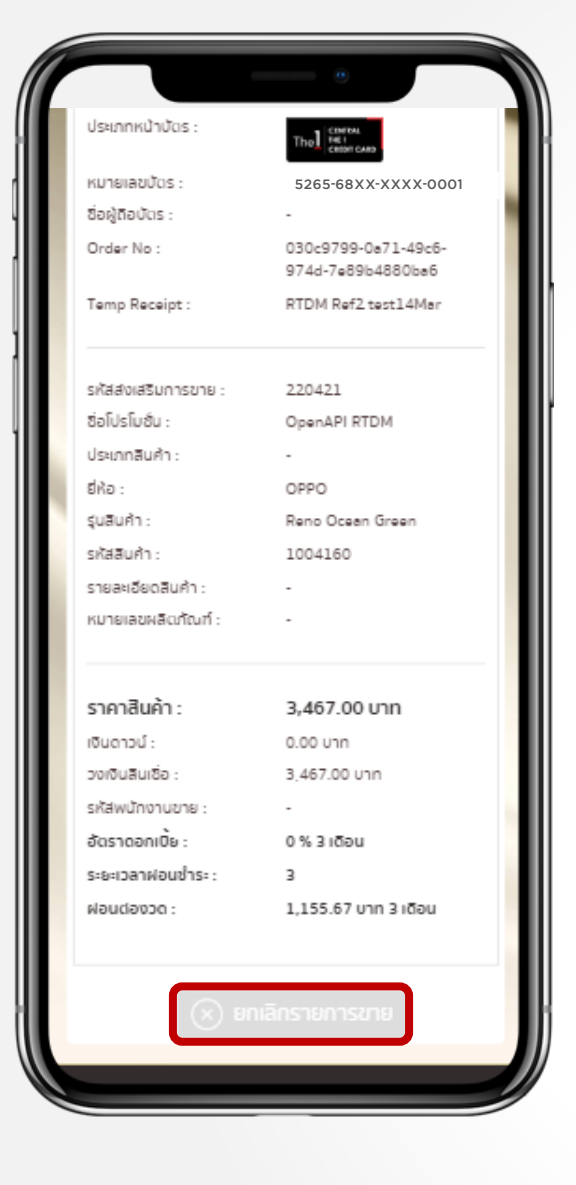

> ที่หน้า รายละเอียดการทำร<mark>ายการ</mark> ปุ่ม ยกเลิกรายการข<mark>าย</mark> จะเป็นสีเทา

การยกเลิกรายการขาย ภายในวันสำเร็จ.

#### หลังทำการ ยกเลิกรายการ<mark>ขาย เรียบร้อยหน้ารายการจะแสดงสถานะ เป็น. VOID</mark> สถานะทำรายการ

VOID Export Excel วางบิลออนไลน์ Hold/Un hold 局  $(\mathbf{x})$ ยกเลิกรายการขาย รายการที่ยังไม่ได้โอนเงิน รายการที่โอนเงินสำเร็จ สรุปรายการ จำนวน 🖨 ประเภทการทำรายการ 🖨 สถานะทำรายการ 韋 สถานะการวางบิล 韋 ช่องทาง 🖨 Hold 3 Ð VOID 5.000.00 Krungsri Wepartn Þ. แสดง 1 ถึง 1 จาก 1 รายการ 1

\* กรณีลูกค้าสมัครบัตรใหม่พร้อมผ่อนสินค้า ร้านค้าต้องนำส่งเอกสารตัวจริงเท่านั้น

\* รายการที่โอนเงินสำเร็จ ไม่นับรวมรายการที่สถานะ ยกเลิกข้ามวัน สำเร็จแล้ว (cancel) และ สถานะคืนเงิน (Refund)

|        | สรุเ   | ปรายการ     | 9           | รายการที่ยังไม่ได้โอนเงิน     | ยการที่โอนเงินสำเร็จ |                       |     |
|--------|--------|-------------|-------------|-------------------------------|----------------------|-----------------------|-----|
|        | ล่าดับ | รหัสร้านค้า | รหัสอนุมัติ | หมายเลขคำสั่งชื่อ             |                      | หมายเลขอ้างอิงออนไลน์ | หมา |
| ~      | 1      | 1234567     | 181852      | 3e3831df-98b8-428f-9598-337   | Of2fcdb6e            | -                     | Ns  |
|        | 2      | 1234567     | 181853      | 28d9531f-028a-41e8-96df-5ec   | 10fba42fc            |                       | Ns  |
|        | з      | 1234567     | 181856      | 7117a81f-778f-4907-864c-cdc4  | 427301f86            |                       | Ns  |
|        | 4      | 1234567     | 181857      | 49b0f0cc-5c0f-4416-b766-484   | 7a03e88f6            |                       | Ns  |
|        | 5      | 1234567     | 181858      | 0365c543-c1c1-49f7-8d13-3d09  | 93208b79d            |                       | Nsi |
|        | 6      | 1234567     | 181859      | 83642479-5793-4205-9896-5d8   | lacd72c865           |                       | Nsi |
|        | 7      | 1234567     | 181860      | 2c4e4824-d4b1-4bfc-bb43-e959  | 95b83500             |                       | Nsl |
|        | 8      | 1234567     | 181861      | 765eda32-8714-4577-aa8c-61a   | 935c7fea7            |                       | Nst |
|        | 9      | 1234567     | 181862      | fad2fc20-f647-4dae-9df8-3bcf7 | 766031b7             | -                     | Nst |
| $\cap$ | 10     | 1140000     | 181863      | 955ce3d9-0166-4c56-8e74-c85   | 2a12c0a52            |                       | Nel |

## การยกเลิกรายการขาย แบบข้ามวัน (Refund)

<u>รายการที่โอนเงินสำเร็จ.</u>

🕕 ติ๊กที่ 📋 หน้ารายการที่ต้องการยกเลิก

รายการขาย.

2คลิก ยกเลิกรายการขาย.

3กด ตกลง

4 กด ยืนยัน

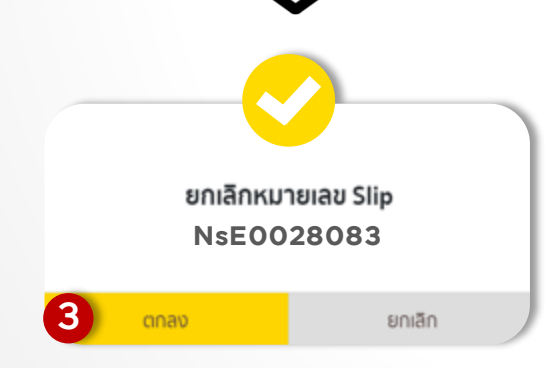

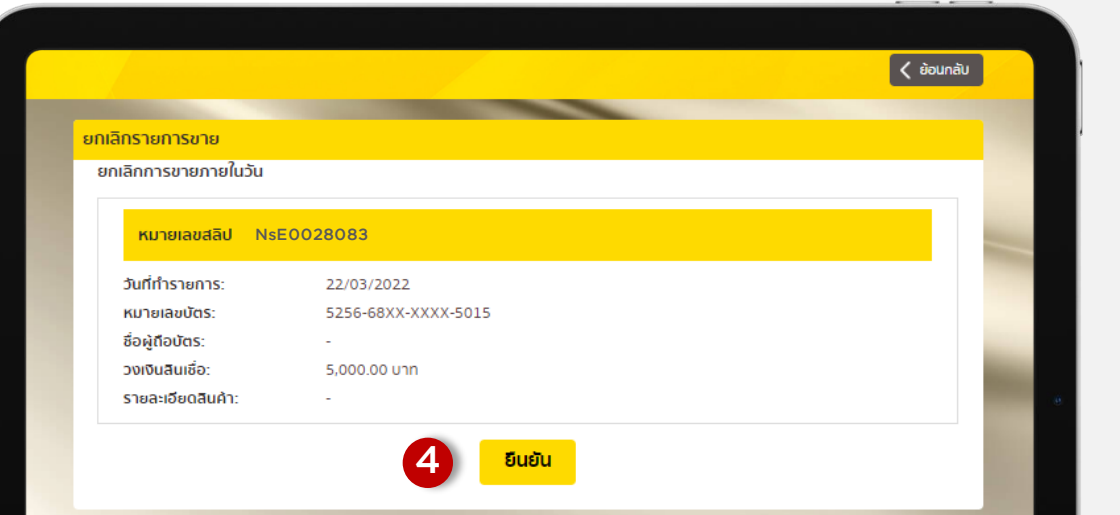

### การยกเลิกรายการขาย แบบข้ามวัน (Refund)

หลังทำการ ยกเลิกรายการขาย เรียบร้อยหน้ารายการจะแสดงสถานะ เป็น. Request to Cancel สถานะทำรายการ

> REQUEST TO CANCEL

|                                                                                                    |                           |                           | 🔄 วางบิลออ          | อนไลน์ 🛞 ยก          | แลิกรายการขาย   | Export Excel       |  |  |  |  |  |  |
|----------------------------------------------------------------------------------------------------|---------------------------|---------------------------|---------------------|----------------------|-----------------|--------------------|--|--|--|--|--|--|
|                                                                                                    | a                         | รุปรายการ                 | รายการที่ยังไ       | ม่ได้โอนเงิน         | รายการ          | ที่โอนเงินสำเร็จ   |  |  |  |  |  |  |
|                                                                                                    | จำนวน 🖨                   | ยอดเงินที่ร้านค้าได้รับ 🛊 | ประเภทการทำรายการ 🛊 | สถานะทำรายการ        | 🗧 วันที่ทำจาย : | 🛊 สถานะการวางบิล 🛊 |  |  |  |  |  |  |
| 6                                                                                                    | 3,561.00                  | 3,399.33                  | ۲                   | REQUEST TO<br>CANCEL | 08/02/2022      |                    |  |  |  |  |  |  |
|                                                                                                    | 4                         |                           |                     |                      |                 | •                  |  |  |  |  |  |  |
|                                                                                                    | แสดง 1 ถึง 1 จาก 1 รายการ |                           |                     |                      |                 |                    |  |  |  |  |  |  |
| * กรณีลูกค้าสมัครบัตรใหม่พร้อมพ่อนสินค้า ร้านค้าต้องนำส่งเอกสารตัวจริงเท่านั้น<br>* รายการที่โอนเงินสำเร็จ ไม่นับรวมรายการที่สถานะ ยกเลิกข้ามวัน สำเร็จแล้ว (cancel) และ สถานะคืนเงิน (Refund) |                           |                           |                     |                      |                 |                    |  |  |  |  |  |  |

|   |               |                           | 🔄 วางบิลออ          | อนไลน์ 🛞 ยก   | แลิกรายการขาย    | Export Excel     | <u>ก้าได้รับการอนุมัติ</u> |
|---|---------------|---------------------------|---------------------|---------------|------------------|------------------|----------------------------|
|   | a             | รุปรายการ                 | รายการที่ยังไ       | ม่ได้โอนเงิน  | รายการที่โอ      | บนเงินสำเร็จ     |                            |
|   | จำนวน 🛊       | ยอดเงินที่ร้านค้าได้รับ 🛊 | ประเภทการทำรายการ 🛊 | สถานะทำรายการ | 🗧 วันที่ทำจ่าย 🖨 | สถานะการวางบิล 🛊 |                            |
| 6 | 3,561.00      | 3,399.33                  | ٢                   | CANCEL        | 08/02/2022       | R                |                            |
| 4 |               |                           |                     |               |                  | ÷                |                            |
| в | สดง 1 ถึง 1 จ | าก 1 รายการ               |                     |               |                  | 1                |                            |

| <b>ระงับกา</b><br>รายการ void แล้ะ<br>ต้องเป็นรายการใ                                                                            | <b>รส</b><br>วไม่สาม<br>นแทปยัง                   | <b>รุปยอด.</b><br>ารถกด Hold ได้<br>งไม่โอน          |                        |                 |                  |      | หมายเลขมัตร :<br>ชื่อผู้ถือบัตร :<br>Order No :<br>Temp Receipt :                                                                              | The Conces<br>5265-68XX-XXXX-0001<br>-<br>1_59zueld19gyonhe3es<br>test 26Apr                     |
|----------------------------------------------------------------------------------------------------|---------------------------------------------------|------------------------------------------------------|------------------------|-----------------|------------------|------|----------------------------------------------------------------------------------------------------|--------------------------------------------------------------------------------------------------|
| 1 รายการที่ยังไม่ได<br>> ติ๊กที่ 📘 หน้า<br>> คลิก Hold/U                                                                         | ด้โอนเงิน.<br>เรายการrั<br>n hold.                | า่ต้องการ Hold.                                      | 2 คลิก.                | Hold            | )                |      | รหัสส่งเสริมการขาย :<br>ชื่อโปรโมชั้น :<br>ประเภทสินค้า :<br>ยี่ห้อ :<br>รุนสินค้า :<br>รหัสสินค้า :<br>รายละเชียดสินค้า :<br>หมายเลชผลินค้า : | 00001<br>Smart Plan<br>-<br>ANY BRAND<br>ANY MODEL<br>11111103<br>-                              |
| แสดงหน้าละ 25 ∨ รายการ<br>Hold/Un                                                                                                | hold                                              | 🛃 วางบิลออนไลน์ 🛛 🛞 ยกเลิกรายก                       | ารขาย Export Ex        | cel             |                  |      | ราคาสินค้า :<br>เงินดาวน์ :<br>วงเงินสินเชื่อ :<br>รหัสพบัทงานขาย :<br>อัตราดอกเบิ้ษ :<br>ระษะเวลาฝอนช่าระ :<br>ฝอนต่องวด :                    | <b>6,600.00 บาท</b><br>0.00 บาท<br>6,600.00 บาท<br>-<br>0 % 3 เดือน<br>3<br>2,200.00 บาท 3 เดือน |
| สรุปรายการ                                                                                                    | s                                                 | ายการที่ยังไม่ได้โอนเงิน                             | รายการที่โอนเงินสำเร็จ |                 |                  |      |                                                                                                    |                                                                                                  |
| สำดับ รหัสร้านค้า                                                                                                    | รหัสอนุมัติ                                       | หมายเลขคำสั่งชื้อ                                    | ประเภทการทำรายการ 🖨    | สถานะทำรายการ 🖨 | สถานะการวางบิล 💠 | Hold | 3                                                                                                    | Hold                                                                                             |
| 1 1234567                                                                                                    | 180567                                            | 69b7688e-4de7-4dd9-995d-ba98c742b53                  | зь 😰                   | NORMAL          | 🕞 2 н            | old  | 🛞 धा                                                                                                    | แลิกรายการขาย                                                                                    |
| 2 1234567                                                                                                    | 180566                                            | 1_59zueldl19gyonhe3aa                                |                        | NORMAL          | в                | old  |                                                                                                    |                                                                                                  |
| 4                                                                                                    |                                                   | $\rightarrow$                                        |                        | •               |                  |      |                                                                                                    |                                                                                                  |
| แสดง 1 ถึง 2 จาก 2 รายการ                                                                                                    |                                                   | )                                                    |                        | 1               |                  |      | 3 3. หรื<br>> รายละ<br>:                                                                                                    | รือ กดเปิดสลิป.<br>:เอียดการทำรายกา<br>> กด Hold.                                                |
| <ul> <li>* กรณิลูกค้าสมัครบัตร์ไหม่พร้อมผ่อนสินค้า ร้านค้าด</li> <li>* รายการที่โอนเงินสำเร็จ ไม่มันรวมรายการที่สถานะ</li> </ul> | ต้องนำส่งเอกสารตัวจริง<br>ะ ยกเลิกข้ามวัน สำเร็จแ | งเท่านั้น<br>เช้ว (cancel) และ สถานะคืนเงิน (Refund) |                        |                 |                  |      |                                                                                                    |                                                                                                  |

#### หลังทำการ Hold รายการเรียบร้อย หน้ารายการจะแสดงสถานะ เป็น HOLD สถานะทำรายการ

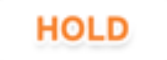

### <u>ถ้าต้องการแก้ไขให้กดปุ่ม Unhold</u>

|            |                  | Hold/Un hold     | 🗁 วางบิลออนไลน์        | 🛞 ยกเลิก | เรายการขาย Export Excel |   |  |
|------------|------------------|------------------|------------------------|----------|-------------------------|---|--|
| สรุปรายการ |                  |                  | รายการที่ยังไม่ได้โอ   | นเงิน    | รายการที่โอนเงินสำเร็จ  |   |  |
| ÷          | ประเภทการทำราย   | การ 🛊 สถานะทำราย | การ 🛊 สถานะการวางบิล 🛊 | Hold     | ช่องทาง 븆               |   |  |
| D          | ۲                | NORMAL           |                        | Hold     | ผอนออนไลน์              |   |  |
| D          | ٢                | HOLD             |                        | Unhold   | ผอนออนไลน์              |   |  |
| •          |                  |                  |                        |          |                         | • |  |
| Шđ         | ดง 1 ถึง 2 จาก 2 | รายการ           |                        |          | [                       | 1 |  |

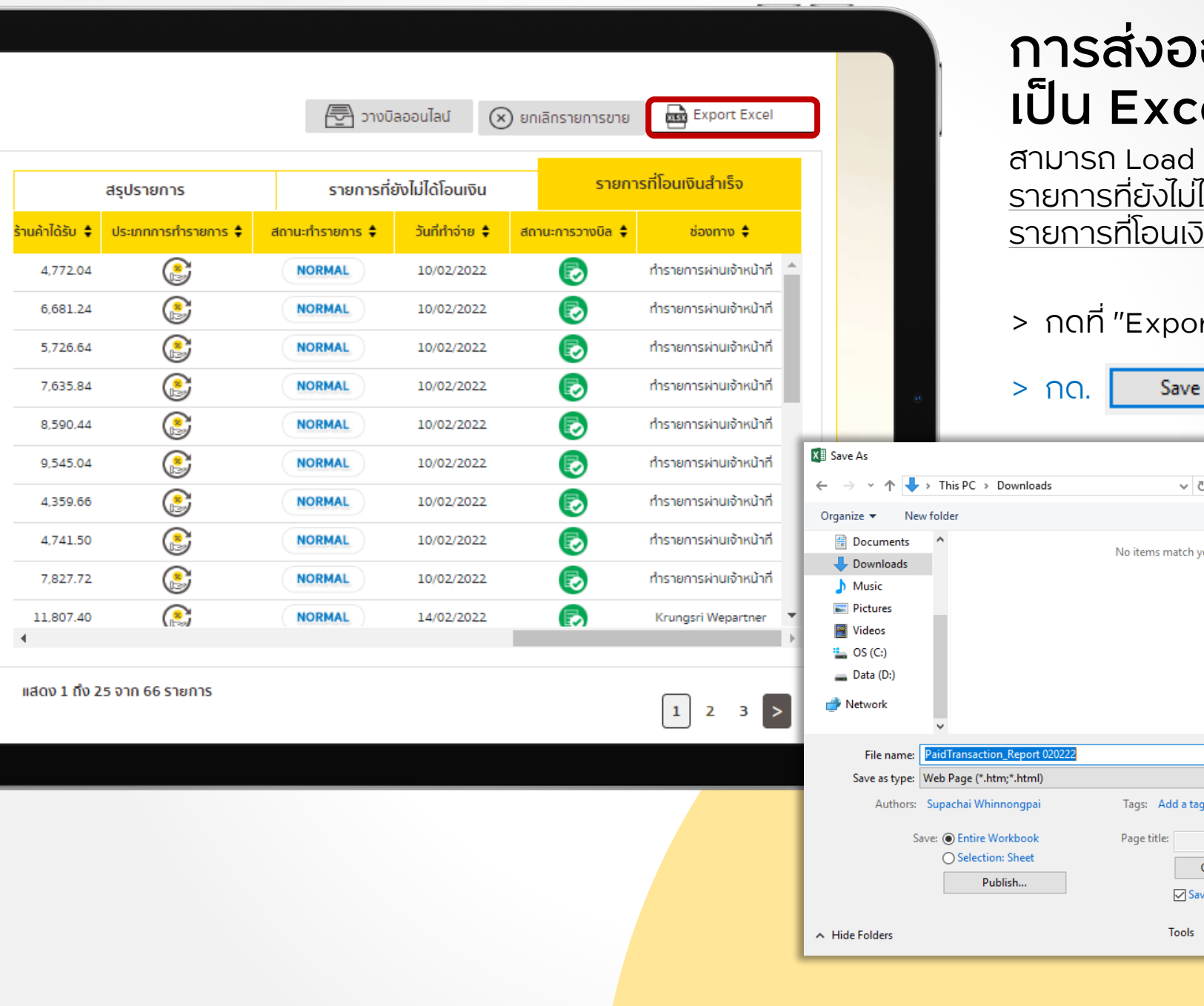

### การส่งออกรายงาน เป็น Excel File.

สามารถ Load Excel File ได้ทั้ง รายการที่ยังไม่ได้โอนเงิน และ รายการที่โอนเงินสำเร็จ.

#### > กดที่ "Export Excel".

| ave As                                                                                                    | ×                                             |
|----------------------------------------------------------------------------------------------------|-----------------------------------------------|
| → 👻 🛧 🔸 > This PC → Downloads                                                                                                    | <ul><li>マ ひ Search Downloads の</li></ul>      |
| anize 🔻 New folder                                                                                                    | <b>■</b> ▼ <b>?</b>                           |
| <ul> <li>Documents</li> <li>Downloads</li> <li>Music</li> <li>Pictures</li> <li>Videos</li> <li>OS (C:)</li> <li>Data (D:)</li> <li>Network</li> </ul> | No items match your search.                   |
| File name: PaidTransaction_Report 020222                                                                                                    | ~                                             |
| Save as type: Web Page (*.htm;*.html)                                                                                                    | ~                                             |
| Authors: Supachai Whinnongpai                                                                                                    | Tags: Add a tag                               |
| Save:  Entire Workbook Selection: Sheet Publish                                                                                                    | Page title:<br>Change Title<br>Save Thumbnail |
| ide Folders                                                                                                    | Tools - Save Cancel                           |
|                                                                                                    |                                               |

## ตัวอย่างรายงาน Excel File.

ในส่วนของไฟล์ Report แสดงรายละเอียดรายการขาย.

|          |           | 가 가 가 있었다. 1997년 1997년 1997년 1997년 1997년 1997년 1997년 1997년 1997년 1997년 1997년 1997년 1997년 1997년 1997년 1997년 1997<br>1997년 1997년 1997년 1997년 1997년 1997년 1997년 1997년 1997년 1997년 1997년 1997년 1997년 1997년 1997년 1997년 1997년 1997년 199<br>1997년 1997년 1997년 1997년 1997년 1997년 1997년 1997년 1997년 1997년 1997년 1997년 1997년 1997년 1997년 1997년 1997년 1997년 199 |                 |                  |                             | [19] 영양 [2] 영양 [2]      | 이다. 이 가지 않는 것이 있었다.<br>이 가지 아니는 것이 있었다.<br>이 가지 아니는 것이 있는 것이 있는 것이 있다. 이 가지 않는 것이 있는 것이 있는 것이 않는 것이 같이 않는 것이 있는 것이 있는 것이 있는 것이 있는 것이 있는 것이 있는 것이 있는 것이 있는 것 | 한국의 한국가의 관객의 관계의 가격<br>1월 1991년 - 1991년 1월 1991년<br>1월 1991년 1월 1991년 1월 1991년 1월 1991년 1월 1991년 1월 1991년 1월 1991년 1월<br>1991년 1월 1991년 1월 1991년 1월 1991년 1월 1991년 1월 19 |                    |                      |               |           |               |              |          |              |
|----------|-----------|----------------------------------------------------------------------------------------------------|-----------------|------------------|-----------------------------|-------------------------|----------------------------------------------------------------------------------------------------|----------------------------------------------------------------------------------------------------|--------------------|----------------------|---------------|-----------|---------------|--------------|----------|--------------|
| Q2       | 21        | •                                                                                                    | : × •           | √ f <sub>x</sub> |                             |                         |                                                                                                    |                                                                                                    |                    |                      |               |           |               |              |          |              |
| - 24     | A         | В                                                                                                    | с               | D                | E                           | F                       | G                                                                                                    | н                                                                                                    | 1                  | J                    | К             | L         | М             | N            | 0        | Р            |
| 1        | Paid      | d Transaction                                                                                                    | Report          | Search By :      | รทัสร้านค้า=<br>ประเภทการทำ | 1140000                 | ประเภทหน้าบัตร=                                                                                                    | KCC, GCS, TCS, AYCAP                                                                                                    |                    |                      |               |           |               |              |          |              |
| 2        |           |                                                                                                    |                 |                  | รายการ=                     | ผ่อนชาระ                | ช่องทางการทำรายการ=                                                                                                    | ทุกช่องทาง                                                                                                    | สถานะการทำรายการ=  | ทุกสถานะ             |               |           |               |              |          |              |
| 3        |           |                                                                                                    |                 |                  | หมายเลขสลิป=                |                         | รทัสอนุมัติ=                                                                                                    | -                                                                                                    | หมายเลขบัตรเครดิต= | -                    |               |           |               |              |          |              |
| 4        |           |                                                                                                    |                 |                  | วันที่ทำรายการ=             | 15/03/2022 - 31/03/2022 |                                                                                                    |                                                                                                    |                    |                      |               |           |               |              |          |              |
| _        |           |                                                                                                    |                 |                  | วันที่ทำจ่าย                |                         |                                                                                                    |                                                                                                    |                    |                      |               |           |               |              |          |              |
| 5        |           |                                                                                                    |                 |                  | รานคา=                      | •                       | 4                                                                                                    |                                                                                                    | 1500               |                      |               |           |               |              |          |              |
| 7        | Per       | act Data                                                                                                    | 25/4/2022 10:09 |                  | 2705 IN I=                  | -                       | 4 1113110310=                                                                                                    | -                                                                                                    | 101211             |                      |               |           |               |              |          |              |
| <i>'</i> | Nep       | ortuate                                                                                                    | 20/4/2022 10:00 | ,                |                             |                         |                                                                                                    |                                                                                                    |                    |                      | แอดเงินที่    | ประเภท    |               |              | ,        |              |
|          |           | รหัสร้านค้า                                                                                                    | ชื่อร้านค้า     | วันที่ทำรายการ   | รหัสส่งเสริม                | หมายเลขสลิป             | ประเภทหน้าบัตร                                                                                                    | หมายเลขบัตร                                                                                                    | ยอดเงิน (บาท)      | คะแนนที่<br>ใจไปเวนไ | ร้านค้าได้รับ | การทำ     | สถานะทำ       | วันที่ทำจ่าย | สถานะการ | ช่องทางการทำ |
| 8        | $\square$ |                                                                                                    |                 |                  | 115210                      |                         |                                                                                                    |                                                                                                    |                    | (D (D (N))           | (ארע)         | รายการ    | 5 1101 5      |              | 110114   |              |
| 9        | 1         | 1234567                                                                                                    | Computer IT     | 24/3/2022        | 200001                      | NsE0028294              | TCS                                                                                                    | 409338XXXXXX0001                                                                                                    | 30,000.00          |                      | 29,358.00     | ผ่อนช่าระ | ปกติ          | 15/2/2022    | RECEIVED | ผ่อนออนไลน์  |
|          |           |                                                                                                    |                 |                  |                             |                         |                                                                                                    |                                                                                                    |                    |                      |               |           | ส่งค่าขอ      |              |          |              |
| 10       |           | 1234567                                                                                                    | Computer IT     | 23/3/2022        | 200001                      | N=E0028260              | TCS                                                                                                    | 40933877777770001                                                                                                    | 3 001 00           |                      | 2 792 73      | ผ่อมช่วระ | ยกเลก         | 15/2/2022    | RECEIVED | ย่อมออมไอน์  |
| 10       | -         | 1234307                                                                                                    | computer 11     | 25/5/2022        | 200001                      | 11320020200             | 103                                                                                                    | 40555000001                                                                                                    | 5,001.00           |                      | 2,732.73      | HEADINE   |               | 13/2/2022    | RECEIVED | Krungsri     |
| 11       | 13        | 1234567                                                                                                    | Computer IT     | 23/3/2022        | 200001                      | K220025215              | GCS                                                                                                    | 409338XXXXXX0001                                                                                                    | 8,000.00           |                      | 7,871.60      | ผ่อนช่าระ | ยกเลิกข้ามวัน | 14/2/2022    | RECEIVED | Wepartner    |
|          |           |                                                                                                    |                 |                  |                             |                         |                                                                                                    |                                                                                                    |                    |                      |               |           |               |              |          | Krungsri     |
| 12       | 14        | 1234567                                                                                                    | Computer 11     | 23/3/2022        | 200001                      | K220025214              | GCS                                                                                                    | 409338XXXXXX0001                                                                                                    | 7,000.00           |                      | 6,887.65      | ผ่อนชาระ  | ยกเล็กข้ามวัน | 14/2/2022    | RECEIVED | Wepartner    |
| 13       | 15        | 1234567                                                                                                    | Computer IT     | 22/3/2022        | 200001                      | NsE0028207              | TCS                                                                                                    | 409338XXXXXX0001                                                                                                    | 3,007.00           |                      | 2,870.48      | ผอนชาระ   | ปกต           | 15/2/2022    | RECEIVED | ผอนออนไลน    |
| 14       | 16        | 1234567                                                                                                    | Computer IT     | 17/3/2022        | 200001                      | NsE0027945              | KCC                                                                                                    | 409338XXXXXX0001                                                                                                    | 3,014.00           |                      | 2,877.16      | ผอนชาระ   | ปกต           | 11/2/2022    | RECEIVED | ผอนออนไลน    |
| 15       | 17        | 1234567                                                                                                    | Computer IT     | 17/3/2022        | 200001                      | NSE0027956              | KCC                                                                                                    | 409338XXXXXX0001                                                                                                    | 3,025.00           |                      | 2,887.66      | ผ่อนชาระ  | ปกต           | 11/2/2022    | RECEIVED | ผ่อนออน เล่น |
| 10       | 18        | 1234567                                                                                                    | Computer 11     | 17/3/2022        | 200001                      | NSE0027962              | KCC                                                                                                    | 409338XXXXXX0001                                                                                                    | 5,031.00           | L                    | 2,893.40      | ผอนชาระ   | บกต           | 11/2/2022    | RECEIVED | ผอนออนเลน    |
| 18       |           |                                                                                                    |                 |                  |                             |                         |                                                                                                    | Total:                                                                                                    | 60,078.00          | _                    | 30,430.00     |           |               |              |          |              |
| 19       |           |                                                                                                    |                 |                  |                             |                         |                                                                                                    |                                                                                                    |                    |                      |               |           |               |              |          |              |
| 20       |           |                                                                                                    |                 |                  |                             |                         |                                                                                                    |                                                                                                    |                    |                      |               |           |               |              |          |              |
| 21       |           |                                                                                                    |                 |                  |                             |                         |                                                                                                    |                                                                                                    |                    |                      |               |           |               |              |          |              |
|          | •         | •                                                                                                    | PaidTransact    | tion_report_26   | 0422 (                      | ÷                       |                                                                                                    |                                                                                                    |                    |                      |               |           |               |              |          |              |
|          |           |                                                                                                    |                 | -                |                             | -                       |                                                                                                    |                                                                                                    |                    |                      |               |           |               |              |          |              |

## การตรวจสอบประวัติรายการผ่อนออนไลน์.

| งหน้าละ 25 ∨               | รายการ                    |               |                                 |                  |                |                |                  |                                          |
|----------------------------|---------------------------|---------------|---------------------------------|------------------|----------------|----------------|------------------|------------------------------------------|
| Transaction ID /<br>Ref No | Transaction<br>DateTime 🗘 | Merchant ID 🌻 | Merchant Name 🗘                 | Card No 🌻        | Sale Slip No 🗘 | Message Type ≑ | Function 븆       | Message Log 🖨                            |
| 26856<br>/330172453        | 30/03/2022 17:24          | 002700515     | J.I.B. COMPUTER GROUP CO., LTD. | 4784488008466170 | NJ000242       | Success        | Payment Summary  | Slip No.: NJ000242 was successful.       |
| 26851<br>/330164535        | 30/03/2022 16:45          | 002700515     | J.I.B. COMPUTER GROUP CO., LTD. | 4784488008466170 | NJ000242       | Success        | Payment Verified | Authorization was successful.            |
| 26848<br>/330164401        | 30/03/2022 16:44          | 002700515     | J.I.B. COMPUTER GROUP CO., LTD. | 4784488008466170 | NJ000242       | Success        | Payment Verified | Verify OTP was successful.               |
| 26836<br>/330154725        | 30/03/2022 15:47          | 2700512       | J.I.B. COMPUTER GROUP CO., LTD. | 5256691001396155 | NJ000242       | Success        | Payment Verified | OTP Reference: 5733 success 099-xxx-x465 |
| 26834<br>/330154358        | 30/03/2022 15:44          | 2700512       | J.I.B. COMPUTER GROUP CO., LTD. | 5256691001396155 | NSH0000042     | Success        | Payment Detail   | Payment Detail was successful.           |
| 26829<br>/330151854        | 30/03/2022 15:18          | 2700511       | J.I.B. COMPUTER GROUP CO., LTD. | 5468486990000122 | NJ000222       | Success        | Payment Summary  | Slip No.: NJ000222 was successful.       |
| 26829<br>/330151854        | 30/03/2022 15:18          | 2700511       | J.I.B. COMPUTER GROUP CO., LTD. | 5468486990000122 | NJ000222       | Success        | Payment Verified | Authorization was successful.            |
| 26829<br>/330151854        | 30/03/2022 15:18          | 2700511       | J.I.B. COMPUTER GROUP CO., LTD. | 5468486990000122 | NJ000222       | Success        | Payment Verified | Verify OTP was successful.               |
| แสดง 1 ถึง 25 จาเ          | ก 106 รายการ              |               |                                 | 1 2 3 4          | 5 >            |                |                  |                                          |

# ดูประวัติรายการผ่อนออนไลน์.

ค้นหาข้อมูลได้ง่ายด้วยระบบ Smart Search. <u>Portal ใหม่</u>

1 เลือกจาก ประเภทหน้าบัตร

ค้นหาทีละรายการ
 เช่นจาก หมายเลขสลิป,
 หมายเลขคำสั่งซื้อ.,เลขบัตร
 หรือหมายเลขอ้างอิง, สถานะ

3 ค้นหาจากวัน หรือ เวลา ที่ทำรายการ.

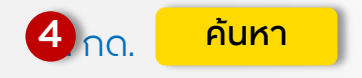

| คนหา/ยกเลก รายการ<br>ขาย              | 05.505 Ion Iswouldoulau       |                          |                                                                                 |
|---------------------------------------|-------------------------------|--------------------------|---------------------------------------------------------------------------------|
| รายงานการโอนเงิน                      | กรุณากรอกรายละเอียดในการค้นหา |                          |                                                                                 |
| สรุปรายงานการเงินและ<br>เอกสารอื่นๆ   | * 11000011 - Comp             | uter IT                  |                                                                                 |
| รายการรอร้านค้าดำเนิน<br>การ          | * ประเภทหน้าบัตร              | Krungsri<br>Gredit Cards | Constant<br>Calification<br>MONEY PLUS                                          |
| แจ้งรายการตกหล่นที่ยัง<br>ไม่เข้าระบบ | หมายเลขสลิป                   | หมายเลขคำสั่งชื้อ        | หมายเลขบัตรเครดิต                                                               |
| ประวัติระยอรรรไวม                     | หมายเลยสลิป                   | หมายเลขคำสั่งชื้อ        | หมายเลขบัตรเกรดิต                                                               |
| ออนไลน์                               | 2 หมายเลขอ้างอิงออนไลน์       | หมายเลขรายการขาย         | สถานะการทำรายการ                                                                |
|                                       | หมายเลขอ้างอิงออนไลน์         | หมายเลขรายการขาย         | ทุกสถานะ 🗸                                                                      |
|                                       | วันที่ทำรายการ                |                          |                                                                                 |
|                                       | 3 Nith                        | ถึงวันที่                | 🛠 เลือกช่วงเวลาได้ย้อนหลังได้<br>ไม่เกิน 1 ปี แต่ช่วง From To ไม่<br>เดิน 7 วัน |
|                                       | เวลาที่ทำรายการ               |                          |                                                                                 |
|                                       | <u>ع</u> اد ا                 | . 0                      |                                                                                 |

ค้นหา แสดง History Log ประวัติการทำรายการออนไลน์ by transaction.

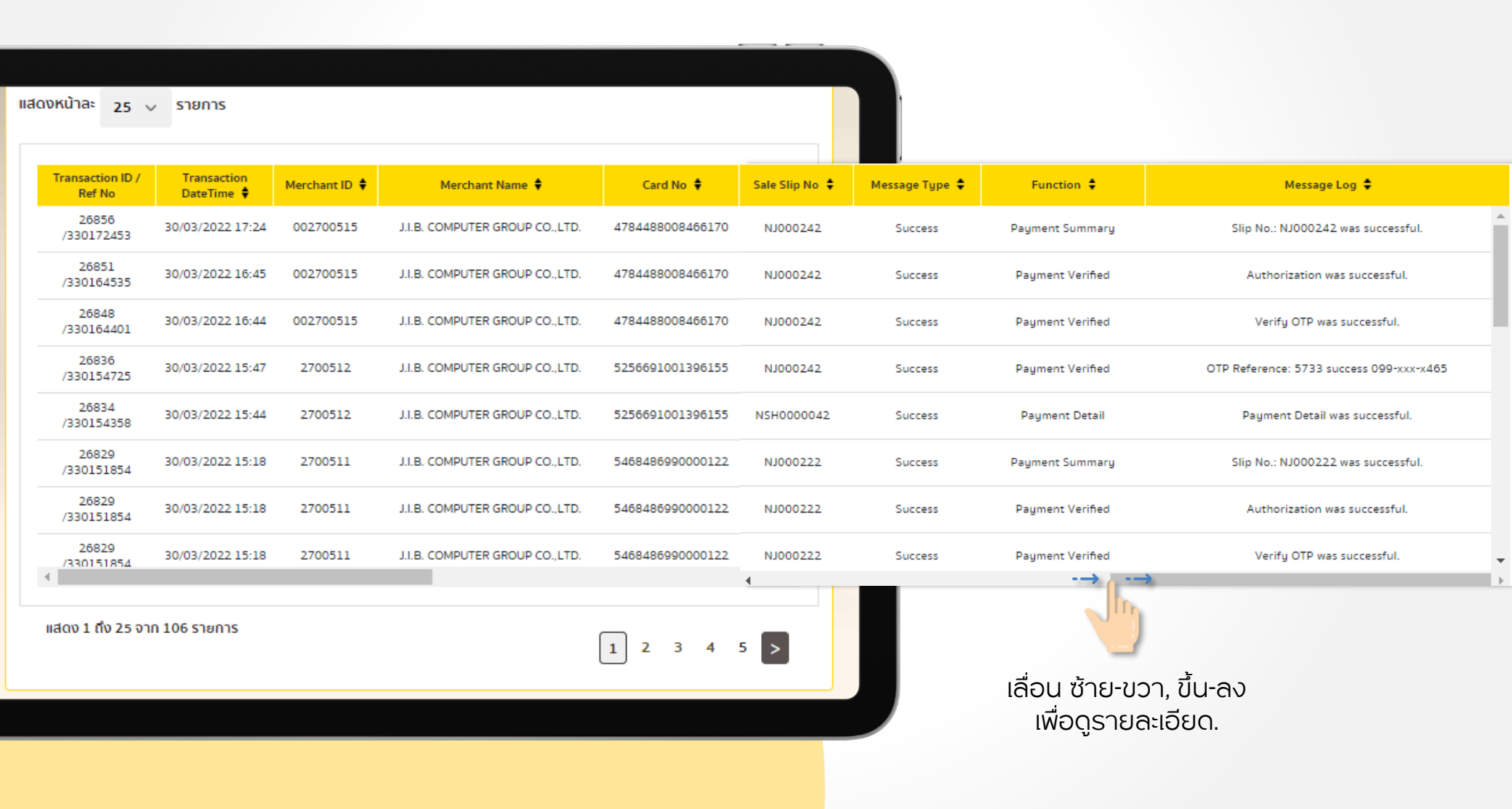

> หลังกด

คู่มือการใช้บริการ Self Service

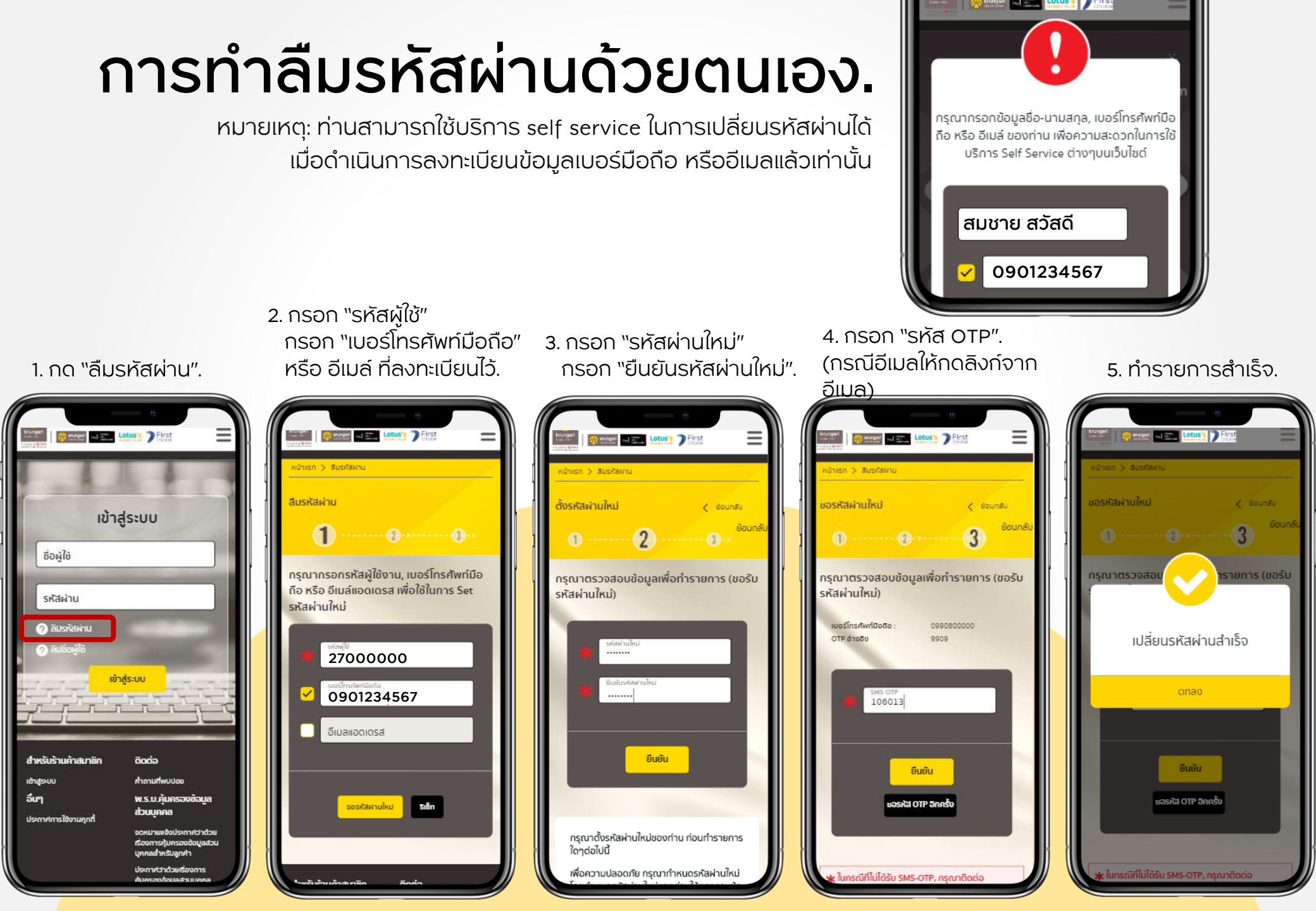

## ระบบจัดการ ผู้ใช้ภายใน.

สำหรับผู้ใช้ Role Manager.

|                      |                      |                    | แก้ไขข                | โอมล <b>/</b> | $\hat{\mathbf{a}}$  |        | <b>้ว</b> รีเซ็ทรเ    |
|----------------------|----------------------|--------------------|-----------------------|---------------|---------------------|--------|-----------------------|
|                      |                      |                    |                       |               |                     |        |                       |
| ข้อมลร้านค้า : เจ.ไข | อ.บี.คอมพิว          | เตอร์ กรีป บจก สน  | IN.                   |               |                     |        |                       |
|                      |                      |                    |                       | _             |                     |        |                       |
| in                   | <mark>ຣະບບຈັດ</mark> | การผู้ใช้ภายใน     |                       |               |                     |        |                       |
| เถานะคำขอ            | คอมพ์                | งิวเตอร์ ไอที บจก. | - สนญ                 |               |                     |        | ค้นหาร้านค้า <b>Q</b> |
| เริ่มการขาย          | ผู้ใช้ทั้งห          | ua                 |                       |               |                     |        |                       |
| ผ่าน                 | <u>@</u>             | 18 User            |                       |               |                     |        |                       |
| รผู้ใช้ภายใน 🗡       | สำดับ                | ชื่อผู้ใช้         | ชื่อ - นามสกุล        | ตำแหน่ง       | เข้าระบบล่าสุด      | สถานะ  | Action                |
|                      | 1                    | 27000001           | ส้มหยุด ทดลองแก้      | Manager       | 25-04-2022 16:48:23 | ใช้งาน | Q 💼 🕑                 |
|                      | 2                    | 27000002           | Phalatip Wanasan      | SalePC        | 19-04-2022 09:29:12 | ใช้งาน | Q 💼 💽                 |
|                      | з                    | 2700003            | สิริ เลิศพิภพ         | SalePC        | 07-04-2022 10:55:56 | ใช้งาน | Q 💼 🕑                 |
|                      | 4                    | 27000004           | ทดสอบ ชื่อiam         | Manager       |                     | ใช้งาน | Q 💼 🕑                 |
|                      | 5                    | 27000005           | ແຕ່ນໂມ                | Manager       |                     | ใช้งาน | Q 💼 🕑                 |
|                      | 6                    | 27000006           | Sukanya Tuntikul      | Manager       | 07-04-2022 10:28:12 | ใช้งาน | Q 💼 💽                 |
|                      | 7                    | 2700007            | ดินสอ ปากกา           | Manager       |                     | ใช้งาน | Q 💼 🕑                 |
|                      | 8                    | 2700008            | ทดสอบหนึ่ง ทดสอบddddd | Manager       | 26-04-2022 09:55:03 | ใช้งาน | Q 💼 🕑                 |
|                      |                      |                    |                       |               |                     |        |                       |

### <u>แก้ไขข้อมูลผู้ใช้งาน</u>

ลบข้อมูล

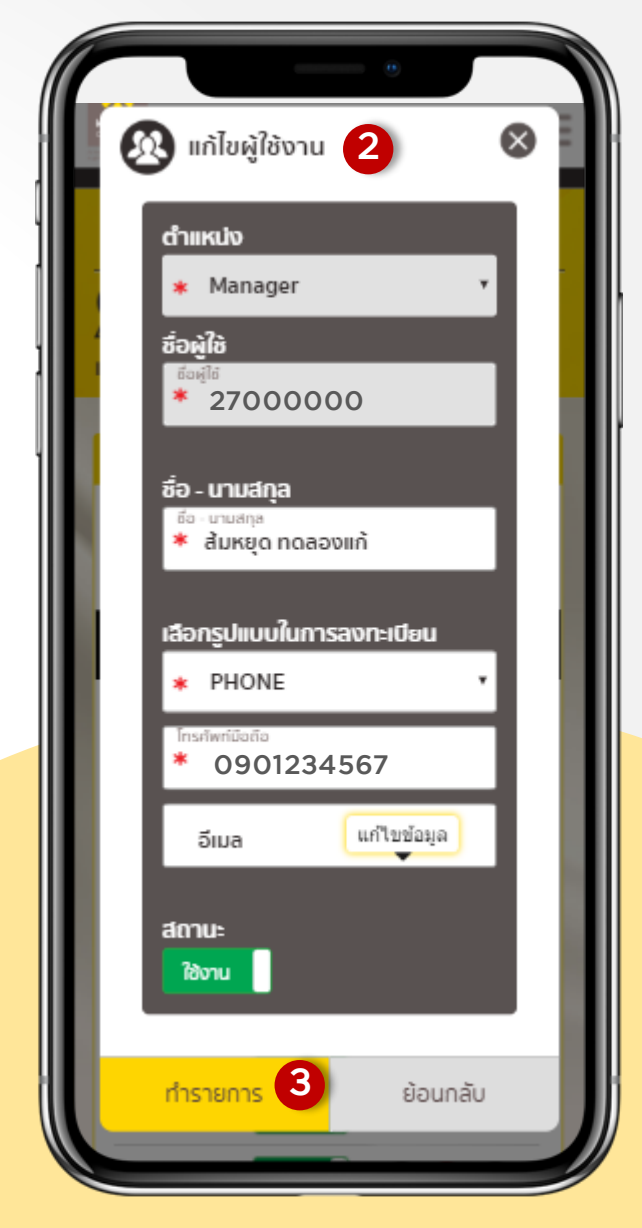

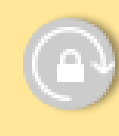

สำหรับผู้ใช้ที่ยังไม่ได้กรอกข้อมูล Login ครั้งแรก จะไม่สามารถกด รีเซ็ทรหัสผ่านได้.

## Contact us

ติดต่อสอบถามการใช้งานเว็บไซต์ krungsriwepartner.com

# ศูนย์บริการร้านค้าผ่อนชำระ

### HOT LINE 02 627 8654

### LINE OA @Krungsri8654

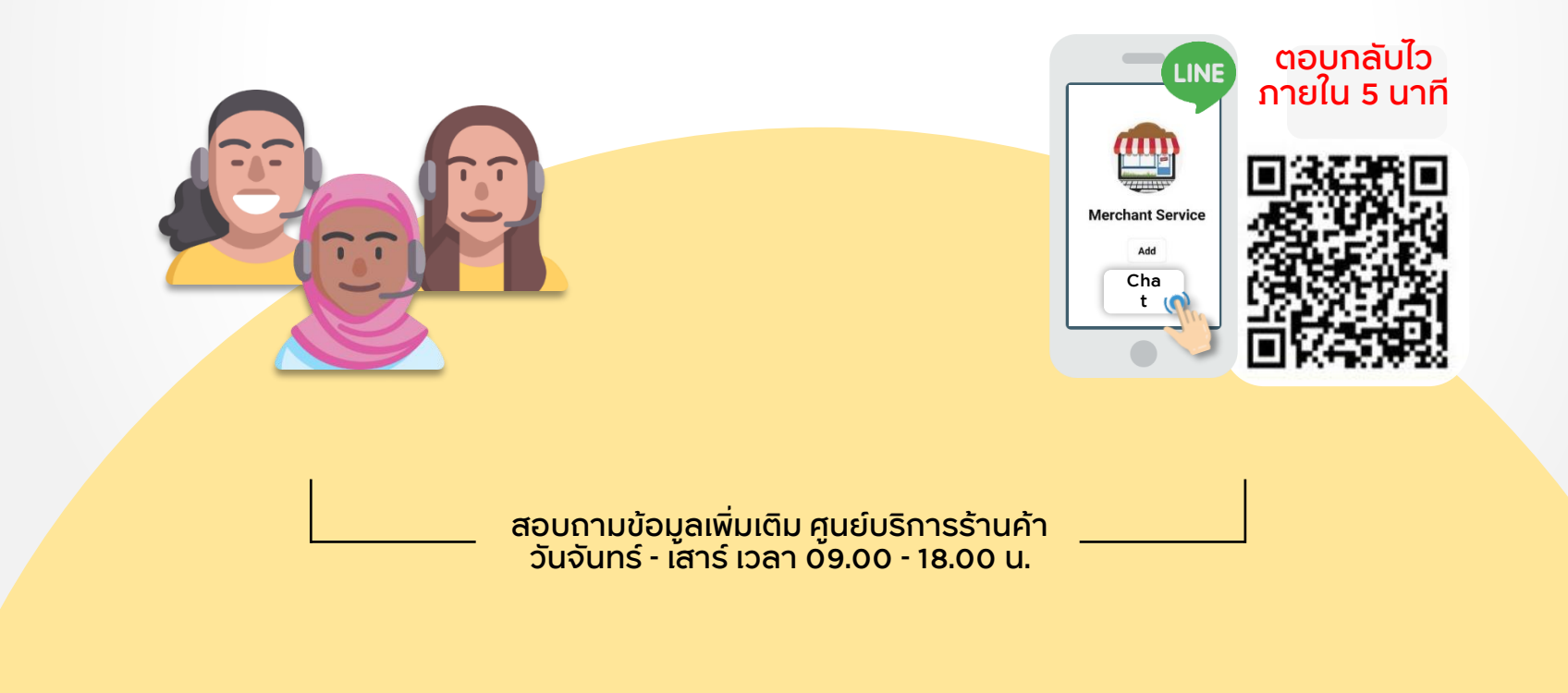

# ขอขอบคุณที่ใช้บริการ.

## KrungsriWEpartner.com

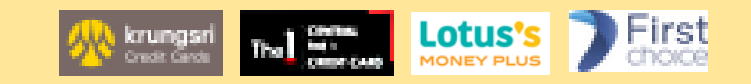